## **ESTRAZIONE FATTURE ATTIVE E PASSIVE PER CARICAMENTO IN CONTABILITÀ**

PASSO 1: Nel menu a sinistra selezionare la voce Fattura Elettronica / Export Fattura

| Ô; <b>2</b>              | DOCUMENTI: ANAG<br>Ultimi documenti v DITTA | <b>VAFICA:</b><br>A DI PROVA SRL - IT0234252015 | 8                |  |
|--------------------------|---------------------------------------------|-------------------------------------------------|------------------|--|
| UTENTE PROVA ~           | O<br>Scadenze                               | Fattura Elettronica                             | l<br>Statistiche |  |
| A Cruscotto              | Riepilogativo Scadenza                      | rio del mese corrente <b>DITTA DI</b>           | PROVA SRL        |  |
| 🕒 Messaggi 🔘             |                                             | Inc                                             | assi             |  |
| <b>≧</b> Anagrafiche 🛛 🖻 |                                             | Non è presen                                    | te nessun dato   |  |
| 🗐 Listini e Magazzino 🐵  |                                             |                                                 |                  |  |
| Fattura Elettronica B    | <b>()</b> 1                                 |                                                 |                  |  |
| Fatture Attive           |                                             |                                                 |                  |  |
| Fatture Passive          |                                             |                                                 |                  |  |
| Export Fatture           | 2                                           |                                                 |                  |  |
| 🔟 Incassi/Pagamenti 🖲    | -                                           |                                                 |                  |  |
| Documenti 🛛              |                                             |                                                 |                  |  |

## PASSO 2: Selezionare l'Anagrafica sulla quale si sta lavorando nel menu a tendina

| III Elenco documenti per esportazione            |                  |             |
|--------------------------------------------------|------------------|-------------|
| Anagrafica<br>IT02342520158 - DITTA DI PROVA SRL |                  |             |
| Tipo Doc.                                        | Anno<br>\$       | Mese        |
| Q Descrizione                                    | Data Inserimento |             |
|                                                  |                  | Nessun dato |
| Vista da 0 a 0 di 0 elementi                     |                  |             |

#### PASSO 3: Inserire le voci desiderate nell'ordine indicato

| 🖽 Elenco documenti per esportazione                                                                                    |                |                                                                      |                    |                                                                   |
|----------------------------------------------------------------------------------------------------|----------------|----------------------------------------------------------------------|--------------------|-------------------------------------------------------------------|
| Anagrafica                                                                                                    |                |                                                                      |                    |                                                                   |
| IT02342520158 - DITTA DI PROVA SRL                                                                                     |                |                                                                      |                    |                                                                   |
| L<br>DITTA DI PROVA SRL<br>VIA FASULLA 123 70100 BARI (BA)<br>PIVA: IT02342520158 CODICE FISCALE: 02342520158 dittadip | rova@gmail.com |                                                                      |                    |                                                                   |
| Tipo Doc.                                                                                                    | Anno           | Mese                                                                 | Re                 | gistro                                                            |
| Fattura Attiva 🗘                                                                                                    | 2021           | \$ Gennaio                                                           | ¢ T                | utti                                                              |
| Q     Selezionare la tipologia:       Fattura Attiva       Fattura Passiva                                             | 2 Selezion     | are l'anno                                                           | 3 Selezionare il r | ID Documento                                                      |
| FatturaPR N. 1 del 11/01/2021                                                                                          | 20             | 021-01-11 00:00:00.0                                                 |                    | IT02577370030_3H4Q2                                               |
| FatturaPR N. 2/1 del 04/01/2021                                                                                        | 20             | 021-01-04 00:00:00.0                                                 |                    | IT02577370030_3H4Q3                                               |
|                                                                                                    |                |                                                                      |                    |                                                                   |
| FatturaPR N. 3/1 del 11/01/2021                                                                                        | 20             | 021-01-11 00:00:00.0                                                 |                    | IT02577370030_3H4Q4                                               |
| FatturaPR N. 3/1 del 11/01/2021<br>FatturaPR N. F/2 del 11/01/2021                                                     | 20             | 021-01-11 00:00:00.0                                                 |                    | IT02577370030_3H4Q4<br>IT02577370030_3H4Q5                        |
| FatturaPR N. 3/1 del 11/01/2021<br>FatturaPR N. F/2 del 11/01/2021<br>FatturaPR N. F/2 del 11/01/2021                  | 20<br>20<br>20 | 021-01-11 00:00:00.0<br>021-01-11 00:00:00.0<br>021-01-11 00:00:00.0 |                    | IT02577370030_3H4Q4<br>IT02577370030_3H4Q5<br>IT02577370030_3H4Q6 |

# PASSO 4: In alto a destra, selezionare la funzione Export

|           |                                                                                  |         |                  |         |                      | $\sim$      |
|-----------|----------------------------------------------------------------------------------|---------|------------------|---------|----------------------|-------------|
|           |                                                                                  |         |                  |         |                      | Z Export    |
|           |                                                                                  |         |                  |         |                      |             |
|           |                                                                                  |         |                  |         |                      | <b>1</b> î. |
|           |                                                                                  |         |                  |         |                      |             |
|           |                                                                                  |         |                  |         |                      |             |
| Res       | zistro                                                                           | In      | ncludere gli all | egati?  |                      |             |
| Reg<br>Tu | gistro<br>Itti :                                                                 | ¢       | ncludere gli al  | egati?  |                      | ÷           |
| Reg       | gistro<br>ıtti t                                                                 | ¢       | ncludere gli al  | egati?  | _                    | ÷           |
| Reg       | gistro<br>ıtti ÷                                                                 | ļr<br>t | ncludere gli al  | egati?  |                      | ÷           |
| Reg<br>Tu | gistro<br>utti : :                                                               | ¢       | ncludere gli al  | egati?  | Registro             | ÷           |
| Reg<br>Tu | gistro<br>Itti : :<br>ID Documento<br>IT02577370030_3H4Q2                        | n<br>€  | ncludere gli al  | egati?  | Registro<br>01       | ÷           |
| Reg       | gistro<br>,tti : :<br>ID Documento<br>IT02577370030_3H4Q2<br>IT02577370030_3H4Q3 | r<br>€  | ncludere gli al  | legati? | Registro<br>01<br>01 | ÷           |

PASSO 5: Nella finestra successiva <u>attendere</u> il pulsante **Scarica** e assicurarsi di ottenere il file zip come nell'immagine. Effettuare l'operazione dal punto 3 per tutte le tipologie di fatture, gli anni e i mesi desiderati:

- Fatture **Attive** Gennaio -> Scarica
- Fatture **Passive** Gennaio -> Scarica

|                                   | Ultimi documenti v DITTA DI PROVA SRL - IT02342520                                                              | Export documenti d<br>Il sistema sta generando<br>potrebbe richiedere del t | i tipologia Fat<br>l'export dei docum<br>empo. Attendere f | tura Attiva<br>nenti di tipologia Fattura Attiva<br>fino alla comparsa del pulsante | a. La procedur.<br>Scarica | a         |
|-----------------------------------|----------------------------------------------------------------------------------------------------|-----------------------------------------------------------------------------|------------------------------------------------------------|-------------------------------------------------------------------------------------|----------------------------|-----------|
| Messaggi                          | Anagrafica                                                                                                    |                                                                             | 1                                                          |                                                                                     | arica Chi                  | udi       |
| Anagrafiche 🛛                     | IT02342520158 - DITTA DI PROVA SRL                                                                              |                                                                             |                                                            |                                                                                     |                            |           |
| 🗐 Listini e Magazzino 🐵           | DITTA DI PROVA SRL<br>VIA FASULLA 123 70100 BARI (BA)<br>PIVA: IT02342520158 CODICE FISCALE: 02342520158 dittad | iprova@gmail.com                                                            |                                                            |                                                                                     |                            |           |
| Fattura Elettronica 🛛             | Tipo Doc.                                                                                                    | Anno                                                                        |                                                            | Mese                                                                                |                            | Registro  |
| Fatture Attive<br>Fatture Passive | Q                                                                                                    | ] [                                                                         | •                                                          | CENTRIC                                                                             | •                          |           |
|                                   | Descrizione                                                                                                    | *                                                                           | Data Inseriment                                            | to                                                                                  |                            | C ID Docu |
| Incassi/Pagamenti 🚬               | FatturaPR N. 1 del 11/01/2021                                                                                   |                                                                             | 2021-01-11 00:0                                            | 00:00.0                                                                             |                            | IT02577   |
|                                   | FatturaPR N. 2/1 del 04/01/2021                                                                                 |                                                                             | 2021-01-04 00:0                                            | 00:00.0                                                                             |                            | 1T02577   |
| E cari                            | FatturaPR N. 5/1 del 11/01/2021                                                                                 |                                                                             | 2021-01-11 00:0                                            | 20:00.0                                                                             |                            | 1102577   |
|                                   | FatturaPR N. F/2 del 11/01/2021                                                                                 |                                                                             | 2021-01-11.00:0                                            | 0:00.0                                                                              |                            | 1T02577   |
| Aiuto                             | Vista da <b>1</b> a <b>5</b> di 5 elementi                                                                      |                                                                             |                                                            |                                                                                     |                            |           |
| R000000093088                     | zip                                                                                                    |                                                                             |                                                            |                                                                                     |                            |           |

# PASSO 6: Per comodità **copiare i file .zip scaricati** in una cartella vuota (in questo esempio è stata utilizzata la **cartella sul Desktop "Fatture Scaricate")**

| 📙   🛃 📙 🖛   Fatture                             | scaricate                     |                                            |                            |                 | -                                                                                         |
|-------------------------------------------------|-------------------------------|--------------------------------------------|----------------------------|-----------------|-------------------------------------------------------------------------------------------|
| File Home Co                                    | ndividi Visualizza            |                                            |                            |                 |                                                                                           |
| Aggiungi ad Copia In<br>Accesso rapido          | Colla<br>Incolla collegamento | Sposta Copia<br>in * in * Elimina Rinomina | Nuova<br>Nuova<br>cartella | Proprietà       | <ul> <li>Seleziona tutto</li> <li>Deseleziona tutto</li> <li>Inverti selezione</li> </ul> |
| Ap                                              | opunti                        | Organizza                                  | Nuovo                      | Apri            | Seleziona                                                                                 |
| $\leftrightarrow$ $\rightarrow$ $\land$ $\land$ | Fatture scaricate             |                                            |                            | ~ č             | ク Cerca in Fatture sca                                                                    |
|                                                 | Nome                          | ^                                          | Ultima modifica            | Тіро            | Dimensione                                                                                |
| > 📌 Accesso rapido                              | R000000093088-2               | 2021 01 (ALL) FATT ATTIVE PA.zip           | 29/03/2021 11:06           | Archivio WinRAR | 10 KB                                                                                     |
| > 🦲 OneDrive                                    | R0000000093549-2              | 2021_01_(ALL)_FATT_PASSIVE.zip             | 29/03/2021 11:14           | Archivio WinRAR | 75 KB                                                                                     |
| 🔉 💻 Questo PC                                   |                               |                                            |                            |                 |                                                                                           |
| > 💣 Rete                                        |                               |                                            |                            |                 |                                                                                           |

PASSO 7: Avviare il programma sul desktop "Estrattore Digital" con l'icona di un dischetto blu

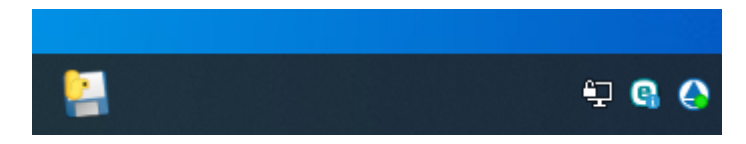

PASSO 8: Nella finestra successiva, **cercare la cartella** dove sono stati copiati i file .zip **e selezionarli tutti** come nell'esempio di seguito

| < × A       |           | kton > Fattur        | e scaricate 🔉    |               | 7.    | O Cerca in Fatt        | ure scaricate  |
|-------------|-----------|----------------------|------------------|---------------|-------|------------------------|----------------|
| с у . т.    |           |                      |                  | *             | 0     |                        |                |
| Organizza 🔻 | Nuova ca  | rtella               |                  |               |       | 8==                    | · 🛄 🔮          |
|             | ^         | Nome                 | ^                |               |       | Ultima modifica        | Тіро           |
|             |           | 10000000             | 00093088-2021_01 | _(ALL)_FATT_A | AT    | 29/03/2021 11:06       | Archivio WinRA |
|             |           | R000000              | 00093549-2021_01 | (ALL)_FATT_F  |       | 29/03/2021 11:14       | Archivio WinR4 |
|             |           |                      |                  |               |       |                        |                |
|             | v         | <                    |                  |               |       |                        | c              |
|             | V<br>Nome | <<br>file: "R0000000 | 00093088-2021_01 | (ALL)_FATT_/  | ΑΤΤΙν | → Archivio ZIP (*.zip) | ×              |

PASSO 9: Il programma genera così due cartelle "**Attive**" e "**Passive**" dove dividerà le due tipologie di fattura. In particolare nella cartella "Passive" saranno creati i file contenenti **la data di ricezione delle fatture ricevute**. Non ci resta che selezionare tali cartelle nel percorso di robot "Collegamenti/Acquisizione da file xml" per l'importazione in contabilità

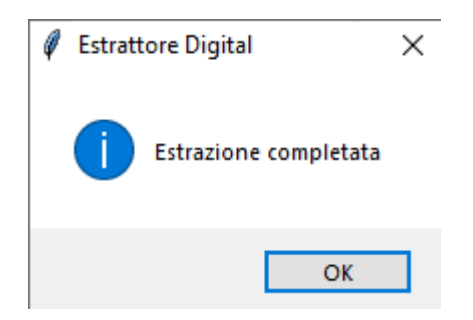